## Sign in to CPRS

## https://Imprs.net/index.cfm?fuseaction=main.home

## Scroll down on the left to Colorado

Four ways to get reported data for a county, area, region, person, PRU, and/or key word

- 1. Click Outputs
  - Choose 2018 and click "go"
  - Select Programs
  - Select Delivery Methods
  - Select Location(s)
  - Show delivery summary click yes
  - Click "search"
- 2. Click Outcomes (Action)
  - Choose 2018 and click "go"
  - Type in a PRU or other key word
  - Click Search
  - Click "View Details"
  - Click around until you get some data
  - This site shows related narratives, too
- 3. Click People and Places
  - Choose 2018 and click "go"
  - Select *Locations* at the top
  - Select locations to include
  - Click "show locations"
  - You will get a map of your county
  - Different dashboard views available at the top take you to charts and graphs
  - Use right hand column to change parameters
  - Text below shows outcome indicators click on the magnifying glass for details
- 4. Click Programs
  - Choose 2018 and click "go"
  - Select program
  - Select specific location(s) if desired
  - Select detailed or summary report, showing outputs, indicators, narratives, and effort (or any combination)
  - Submit